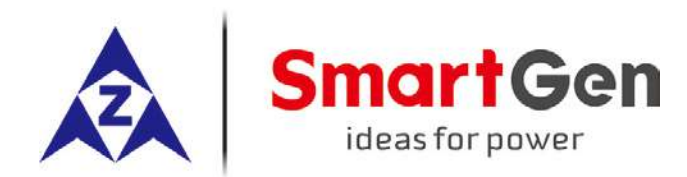

# HAT520N ATS CONTROLLER USER MANUAL

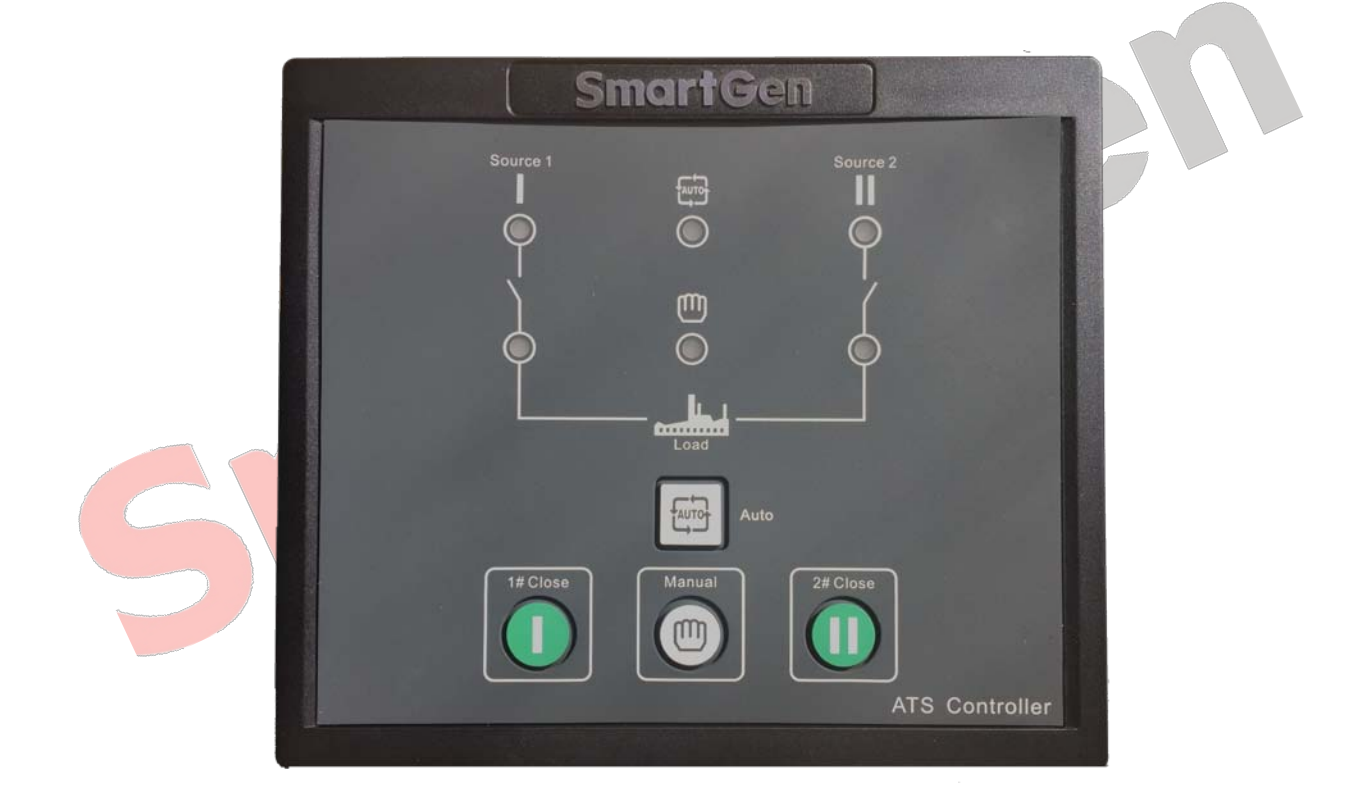

SMARTGEN (ZHENGZHOU) TECHNOLOGY CO., LTD.

## CONTENT

| 1  | OVEF                              | RVIEW                                | . 4 |  |
|----|-----------------------------------|--------------------------------------|-----|--|
| 2  | PERFORMANCE AND CHARACTERISTICS 4 |                                      |     |  |
| 3  | SPEC                              | SPECIFICATION                        |     |  |
| 4  | PANE                              | L DESCRIPTION                        | . 6 |  |
|    | 4.1                               | PANEL OPERATION                      | . 6 |  |
|    | 4.2                               | INDICATOR LIGHT FUNCTION DESCRIPTION | . 6 |  |
| 5  | PANE                              | L BUTTON OPERATION                   | . 7 |  |
|    | 5.1                               | PANEL BUTTON OPERATION               | . 7 |  |
|    | 5.2                               | PRIORITY SETTING                     | . 7 |  |
|    | 5.3                               | AC SYSTEM SETTING                    | . 8 |  |
|    | 5.4                               | DELAY ADJUSTMENT                     | . 9 |  |
|    | 5.5                               | RESTORE FACTORY DEFAULT              | . 9 |  |
| 6  | PROC                              | GRAMMED PARAMETER AND RANGE 1        | 10  |  |
| 7  | OPERATION CONTROL                 |                                      |     |  |
| 8  | DESC                              | RIPTION OF CONNECTING TERMINALS      | 12  |  |
| 9  | TYPICAL WIRING DIAGRAM            |                                      |     |  |
| 10 | INSTALLATION                      |                                      |     |  |
| 11 | 1 FAULT FINDING                   |                                      |     |  |
|    |                                   |                                      |     |  |

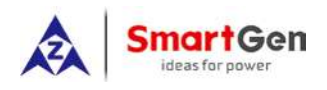

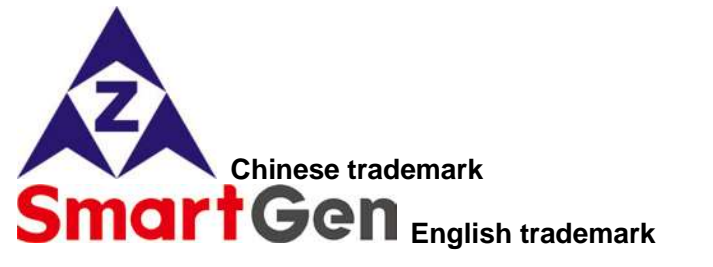

### SmartGen — make your generator smart

SmartGen Technology Co., Ltd.

No.28 Jinsuo Road

Zhengzhou

Henan Province

### P. R. China

Tel: 0086-371-67988888/67981888 0086-371-67991553/67992951 0086-371-67981000(overseas)

Fax: 0086-371-67992952

Web: <u>http://www.smartgen.com.cn</u> <u>http://www.smartgen.cn</u>

Email: <u>sales@smartgen.cn</u>

All rights reserved. No part of this publication may be reproduced in any material form (including photocopying or storing in any medium by electronic means or other) without the written permission of the copyright holder.

Applications for the copyright holder's written permission to reproduce any part of this publication should be addressed to Smartgen Technology at the address above.

Any reference to trademarked product names used within this publication is owned by their respective companies.

SmartGen Technology reserves the right to change the contents of this document without prior notice.

### Chart 1 Software Version

| Date       | Version | Note              |
|------------|---------|-------------------|
| 2016-06-24 | 1.0     | Original release. |
|            |         |                   |
|            |         |                   |
|            |         |                   |

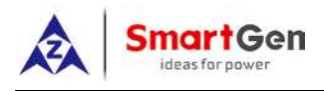

### 1 OVERVIEW

The powerful Microprocessor contained within the **HAT520N** ATS controller allows for precision voltage (2-way 3-phase/single phase) measuring and make accurate judgment on abnormal voltage (power lost, over/under voltage, over/under frequency, loss of phase, phase sequence wrong) and control ATS to transfer after the delay has expired. This controller is suitable for *NO Breaking ATS*. When 1# power is abnormal, the controller will send signal to start genset after the "1# abnormal delay" has expired. "Three remote" (remote control, remote measurement and remote communication) function can be implemented with the help of LINK communication port.

### 2 PERFORMANCE AND CHARACTERISTICS

HAT520N ATS controller owns performance and characteristics are shown as below,

1) Measure and display 2-way 3 phase Voltage and Frequency:

| 1#            |                 | 2#            |                 |
|---------------|-----------------|---------------|-----------------|
| Line voltage  | (Uab, Ubc, Uca) | Line voltage  | (Uab, Ubc, Uca) |
| Phase voltage | e (Ua, Ub, Uc)  | Phase voltage | e (Ua, Ub, Uc)  |
| Frequency     | Hz              | Frequency     | Hz              |

- Over/under voltage, loss of phase, phase sequence wrong, over/under frequency protection function. As default, phase sequence wrong protection and over/under frequency protection are disable; however, users can set the protection function as need.
- 3) Parameters can be set via PC software using SG72 module (USB to LINK) or other converse module.
- 4) The voltage normal delay of 1# or 2#can be set in (0~60) seconds and the Genset start delay can be set in (0~3600) seconds.
- 5) The voltage abnormal delay of 1# or 2# can be set in (0~60) seconds and the Genset stop delay can be set in (0~3600) seconds.
- 6) "1# power priority", "Auto/Manual", "No priority" and "2#power priority" can be set via controller front panel.
- 7) Closing output signal can be set as on intervals or as continuous output.
- 8) Applicable for 2 isolated neutral line.
- 9) Auto/Manual mode. In manual mode, ATS transfer 1# switch or 2# switch can be implemented via panel pushbutton.
- 10) LEDs mounted on front panel can clearly show ATS running status.
- 11) The output contactor capacity of 1# and 2#power supply transfer relay (1#CLOSE, 2#CLOSE) is 16A AC250V, volts-free contact, can be directly used in driving switch to transfer.
- 12) The output contactor capacity of Genset start relay (GENS START) is 7A AC250V/7A DC28V, volts-free N/C contact.
- 13) Suitable for various AC systems (3 phase 4-wires, 2-phase 3-wires and single-phase 2-wire).
- 14) Modular design, self extinguishing ABS plastic shell, pluggable terminal, built-in mounting,

compact structure with easy installation.

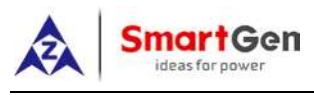

### **3 SPECIFICATION**

| Items                 | Contents                                                            |  |  |
|-----------------------|---------------------------------------------------------------------|--|--|
| Operating Voltage     | AC170V~277V during AC power L1N1/L2N2 supply.                       |  |  |
| Power Consumption     | <2W (Standby mode: <1W)                                             |  |  |
| AC Voltage Input      |                                                                     |  |  |
| 3P4W (ph-N)           | AC170V~AC277V(ph-N)                                                 |  |  |
| 1P2W (ph-N)           | AC170V~AC277V (ph-N)                                                |  |  |
| 2P3W (ph-N)           | AC170V~AC277V(ph-N)                                                 |  |  |
| Rated Frequency       | 50/60Hz                                                             |  |  |
| 1# Close Relay Output | 16A AC250V Volts free output                                        |  |  |
| 2# Close Relay Output | 16A AC250V Volts free output                                        |  |  |
| Gen Start Relay       | 7A AC250V Volts free output                                         |  |  |
| 1# Close Input        | COM connect is active.                                              |  |  |
| 2# Close Input        | COM connect is active.                                              |  |  |
| Communication         | LINK interface, MODBUS Protocol                                     |  |  |
| Case Dimensions       | 139mmx120mmx50mm                                                    |  |  |
| Panel Cutout          | 130mmx111mm                                                         |  |  |
| Working Conditions    | Temperature: (-25~+70)°C; Humidity: (20~93)%RH                      |  |  |
| Storage Condition     | Temperature: (-25~+70)°C                                            |  |  |
| Protection Level      | IP55 Gasket                                                         |  |  |
|                       | Apply AC2.2kV voltage between high voltage terminal and low voltage |  |  |
| Insulation Strength   | terminal;                                                           |  |  |
|                       | The leakage current is not more than 3mA within 1min.               |  |  |
| Weight                | 0.49kg                                                              |  |  |
| 5                     |                                                                     |  |  |

### Chart 2 HAT520N Controller Specifications

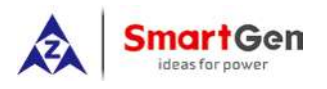

### **4 PANEL DESCRIPTION**

### 4.1 PANEL OPERATION

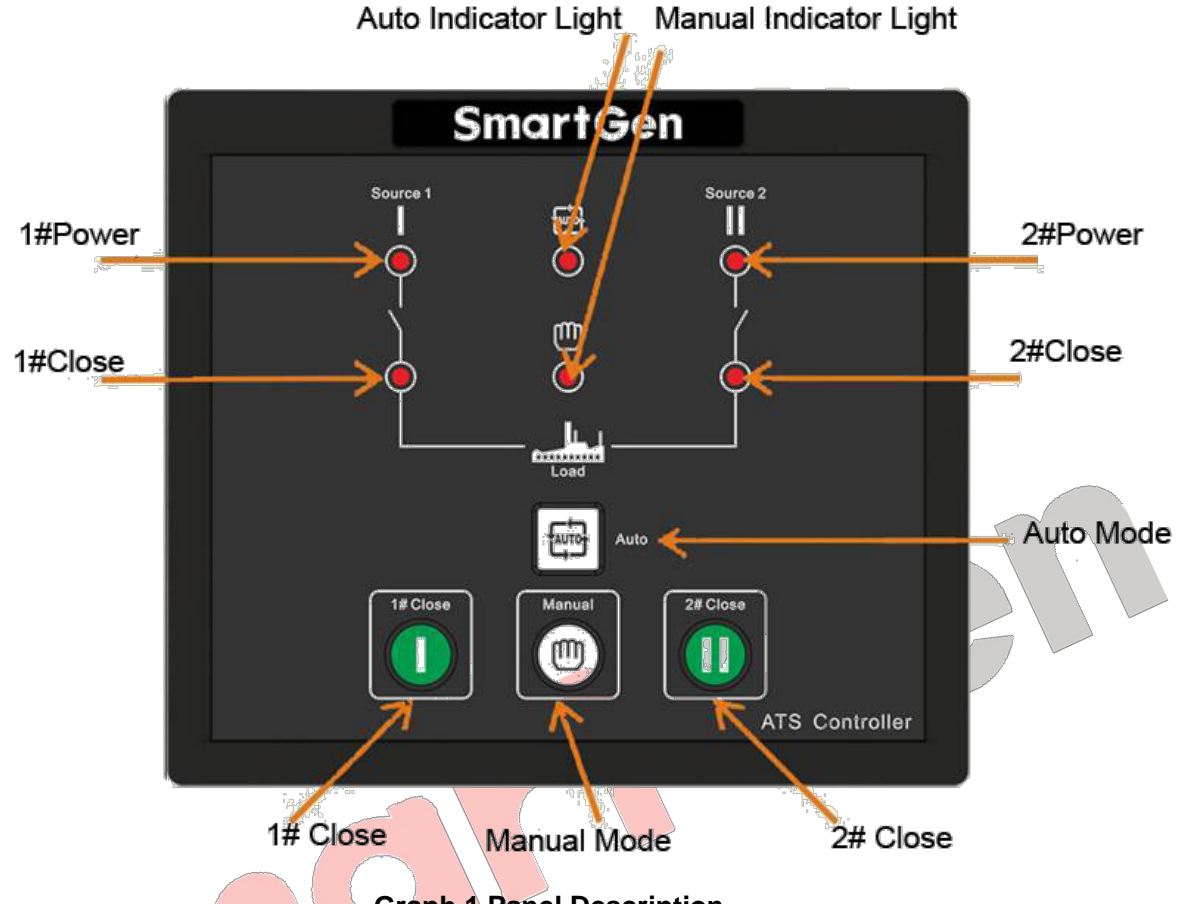

Graph 1 Panel Description

### 4.2 INDICATOR LIGHT FUNCTION DESCRIPTION

#### **Chart 3 Indicators Function Description**

| Indicator Light       | Function Description                                                           |  |  |
|-----------------------|--------------------------------------------------------------------------------|--|--|
| 1# Power Indicator    | It is illuminated when 1# power is normal; flashing when 1# power state is     |  |  |
|                       | abnormal; off when there is no 1# power.                                       |  |  |
| 2#Dower Indicator     | It is illuminated when 2# power is normal; flashing when 2# power state is     |  |  |
|                       | abnormal; off when there is no 2# power.                                       |  |  |
| 1# Close Indicator    | It is illuminated when 1# power auxiliary contactor is active while off when   |  |  |
|                       | it is deactivated.                                                             |  |  |
| 2# Class Indicator    | It is illuminated when 2# power auxiliary contactor is active while off when   |  |  |
|                       | it is deactivated.                                                             |  |  |
| Auto Modo Indicator   | It is illuminated when the controller is in auto mode while off the controller |  |  |
| Auto mode mulcator    | is in manual mode.                                                             |  |  |
| Manual Mada Indicator | It is illuminated when the controller is in manual mode while off the          |  |  |
|                       | controller is in auto mode.                                                    |  |  |

**ANOTE:** Indicators Description after set the parameters: More details please refer to the following description of "Panel Button Operation".

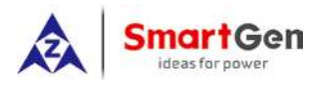

#### **5 PANEL BUTTON OPERATION**

### **5.1 PANEL BUTTON OPERATION**

Pressing and holding the <sup>(U)</sup> button for more than 3s, all LEDs are illuminated to enter into lamp test mode; under this mode, the controller will back to normal status automatically after release the <sup>(U)</sup> button.

Pressing and holding the button for more than 7s, all LEDs are flashing (500ms per time) to enter

into parameter setting status, users can set the parameters after release the  $\stackrel{(!)}{=}$  button. If users don't

want to set the parameters under this status: 1) Pressing and holding the <sup>(1)</sup> button again until all LEDs are flashing 5 times rapidly (200ms per time) which means the controller enter into normal status; 2) Or the controller will back to normal status automatically about 90s later.

### 5.2 PRIORITY SETTING

Power priority can be set only when the controller is in parameters setting status. **Procedures of setting "1# power priority"**, "**2#power priority"** and "No priority":

- 1) Press **1**, **2** and **1** at the same time, when 1#/2#power indicator and auto indicator are illuminated; release the three buttons, then the auto indicator and 2#power indicators extinguish, 1# power indicator illuminates, which means controller priority can be set.
- 2) Pressing Ucan circularly set 3 priority conditions of power supply.

1# Power Priority: 1# power indicator illuminates and 2#power indicator extinguishes;
2#Power Priority: 2#power indicator illuminates and 1# power indicator extinguishes;
No Priority: 1# power and 2#power indicators are illuminating at the same time;

- 3) After adjusting, press, when 1# power indicator, auto indicator and 2#power indicator are illuminating, the adjusted power priority has been saved. The controller will back to normal status automatically after all LEDs are flashing 5 times rapidly and controller will work according to the priority.
  - **ANOTE:** Once the controller is power on, its priority can be judged by the following three conditions.
  - > If 1# power supply indicator flashes rapidly for three times, indicating 1# power supply for priority transfer.
  - > If 2#power supply indicator flashes rapidly for three times, indicating 2#power supply for priority transfer.
  - > If 1# and 2#power supply indicators flash simultaneously for three times, indicating there is no priority transfer.

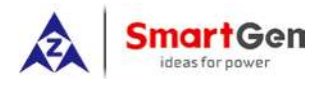

### 5.3 AC SYSTEM SETTING

AC system can be set only when the controller is in parameters setting status.

- Procedures of setting "Single-phase 2-wire", "3-phase 4-wire" and "2-phase 3-wire":
- 1) Press **O**, **O** and **O** at the same time, when 1#/2#power indicator and auto indicator are illuminated; release the three buttons, then the auto indicator and 2#power indicators extinguish, 1# power indicator illuminates.
- 2) Press <sup>(III)</sup>, when 1#/2#power indicator and auto indicator are illuminated; release the button, then the auto indicator and 1#/2#power indicators are extinguished simultaneously, which means controller AC system can be set.
- 3) Pressing Ucan circularly set three AC systems.
  - > Single-phase 2-wire: 1# close indicator illuminates;
  - 3-phase 4-wire: 1# close indicator, 2#close indicator and manual mode indicator illuminates simultaneously;
  - > 2-phase 3-wire: 1# close indicator and manual mode indicator illuminates simultaneously;
- 4) After adjusting, press, when 1# power indicator, auto indicator and 2#power indicator are illuminating, the adjusted AC system has been saved. The controller will back to normal status automatically after all LEDs are flashing 5 times rapidly and controller will work according to the set AC system.

**ANOTE:** Once the controller is power on, its AC system can be judged by the following three conditions.

- > If 1# close indicator illuminates means **Single-phase 2-wire** system is selected.
- If 1# close indicator, manual mode indicator and 2#close indicator illuminate simultaneously means 3-phase 4-wire system is selected.
- > If 1# close indicator and manual mode indicator illuminate simultaneously means 2-phase 3-wire system is selected.

### HAT520N ATS CONTROLLER USER MANUAL

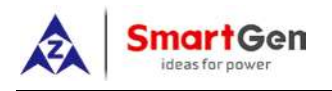

### 5.4 DELAY ADJUSTMENT

Delay value can be set only when the controller is in parameters setting status.

- Adjusting "1# power normal delay" potentiometer (locate nearby the back panel terminal) can set output delay after 1# power supply is normal.
- Adjusting "2#power normal delay" potentiometer (locate nearby the back panel terminal) can set output delay after 2#power supply is normal.

### Setting Procedures of "1# power abnormal delay" and "2#power abnormal delay":

- a) Press and at the same time, when 1#/2#power indicator and auto indicator are illuminated; release the two buttons, then the auto indicator and 1#/2#power indicators are extinguished simultaneously which means the delay timer of the controller can be set.
  - > 1# power abnormal delay: adjust "1# Power Normal Delay" potentiometer;
  - > 2#power abnormal delay: adjust "2#Power Normal Delay" potentiometer;
- b) After adjusting the delays, press. When 1#/2#power indicator and automatic indicator are illuminated simultaneously, the adjusted value has been saved. The controller will back to normal status automatically after all LEDs are flashing 5 times rapidly and controller will work according to the set delay values.

**ANOTE:** 1# Normal Delay set value must be no less than 1# Abnormal Delay, otherwise, 1# Normal Delay set value will be forced set as 1# Abnormal Delay set value.

The matters need attention of 2# is same as 1#.

### 5.5 RESTORE FACTORY DEFAULT

Default value can be set only when the controller is in parameters setting status.

a) Press and auto indicator are illuminated; release the two buttons, then the auto indicator and 1#/2#power indicators are extinguished simultaneously which means the default delay value of the controller can be set.

b) Press  $\underbrace{\mathbb{O}}_{-}$  when 1#/2#power indicator and auto indicator are illuminated simultaneously, the factory default has been restored. The controller will back to normal status automatically after all LEDs are flashing 5 times rapidly and controller will work according to the set delay values.

**ANOTE**: By default, 1# and 2#abnormal delay is 5s and genset stop delay is 90s.

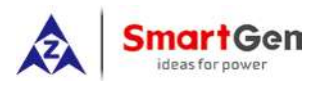

### 6 PROGRAMMED PARAMETER AND RANGE

| No.      | Item               | Range         | Default                                 | Description                                       |
|----------|--------------------|---------------|-----------------------------------------|---------------------------------------------------|
|          |                    |               | Can be set                              | It is the delay of 1# power from voltage          |
| 01       | 1# Normal Delay    | (0-60)s       | via controller                          | abnormal to voltage normal. Generally, it is      |
|          |                    |               | potentiometer                           | 10s.                                              |
| 02       | 1# Abnormal Dolay  | (0, 60)s      | 5                                       | It is the delay of 1# power from voltage normal   |
| 02       | T# Abhomiai Delay  | (0-00)5       | 5                                       | to voltage abnormal.                              |
|          |                    |               | Can be set                              | It is the delay of 2# power from voltage          |
| 03       | 2# Normal Delay    | (0-60)s       | via controller                          | abnormal to voltage normal. Generally, it is      |
|          |                    |               | potentiometer                           | 10s.                                              |
| 04       | 2# Abnormal Delay  | (0-60)s       | 5                                       | It is the delay of 1# power from voltage normal   |
| <u> </u> |                    | (0 00)0       | Ŭ                                       | to voltage abnormal.                              |
| 05       | Close Delay        | (0-20)s       | 5                                       | Closing relay output pulse. If set as zero, it is |
|          |                    | (0 20)0       | Ŭ                                       | continuous output.                                |
| 06       | Exceed Transfer    | (0-20.0)s     | 0.0                                     | It is the extra output delay of the close relay   |
|          |                    | (             |                                         | after the closing signal has received.            |
|          |                    |               |                                         | When voltage is abnormal, start delay begins;     |
| 07       | Start Delay        | (0-3600)s     | 1                                       | start signal is initiated after the delay has     |
|          |                    |               |                                         | expired.                                          |
|          |                    |               | ~~~~~~~~~~~~~~~~~~~~~~~~~~~~~~~~~~~~~~~ | When starting, if the voltage is normal, stop     |
| 08       | Stop Delay         | (0-3600)s     | 90                                      | delay begins; stop signal is initiated after the  |
|          |                    |               |                                         | delay has expired.                                |
|          |                    |               |                                         | 0. 3-phase 4 wires                                |
| 09       | AC System          | (0-2)         | 0                                       | 1. 2-phase 3 wires                                |
| 10       | Detect V/sH        | (400.040))/   | 000                                     | 2. Single phase 2 wire                            |
| 10       | Rated Volt         | (100-240)     | 230                                     | AC system rated voltage.                          |
| 11       | Rated Frequency    | (50.0-60.0)Hz | 50.0                                    | To offer standards for detecting of over/under    |
| 40       |                    | (0.4)         |                                         | rrequency.                                        |
| 12       | Over Volt Enable   | (0-1)         | 1                                       | U: Disable; 1: Enable                             |
| 13       | Over Voltage       | (100-120%)    | 115                                     | voltage upper limit; it is abnormal when the      |
|          |                    |               |                                         | voltage has exceed the set value.                 |
| 4.4      | Over Voltage       | (100, 1000()  | 440                                     | voltage upper limit return value; it is normal    |
| 14       | Return             | (100-120%)    | 113                                     | only when the voltage fallen below the set        |
|          |                    |               |                                         | value.                                            |
| 15       | Under voltage      | (70-100%)     | 75                                      | voltage lower limit; it is abnormal when the      |
|          |                    |               |                                         | Voltage lawer limit return volue: it is normal    |
| 16       | Under Voltage      | (70-100%)     | 77                                      | only when the voltage has exceeded the set        |
| 10       | Return             | (10-10070)    |                                         | value                                             |
| 17       | Over Fred Enable   | (0-1)         | 0                                       | 0: Disable, 1: Enable                             |
|          | Over 1 rey Linable | (0-1)         | 0                                       | Frequency upper limit: it is appared when the     |
| 18       | Over Frequency     | (100-120%)    | 110                                     | frequency upper limit, it is abnormal when the    |
|          |                    |               |                                         | חבקטבוונץ וומש בגנבבט גוופ שבו עמועב.             |

### Chart 4 Parameter Configuration

HAT520N ATS Controller

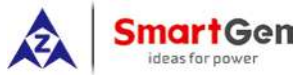

#### HAT520N ATS CONTROLLER USER MANUAL

| No. | Item                      | Range      | Default | Description                                                                                          |
|-----|---------------------------|------------|---------|----------------------------------------------------------------------------------------------------|
| 19  | Over Frequency<br>Return  | (100-120%) | 104     | Frequency upper limit return value; it is normal only when the frequency fallen below the set value. |
| 20  | Under Freq Enable         | (0-1)      | 0       | 0: Disable; 1: Enable                                                                                |
| 21  | Under Frequency           | (80-100%)  | 90      | Frequency lower limit; it is abnormal when the frequency has fallen below the set value.             |
| 22  | Under Frequency<br>Return | (80-100%)  | 96      | Frequency lower limit return value; it is normal only when the frequency has exceeded the set value. |
| 23  | Loss of Phase             | (0-1)      | 1       | 0: Disable; 1: Enable                                                                                |
| 24  | Phase Sequence<br>Wrong   | (0-1)      | 0       | 0: Disable; 1: Enable                                                                                |
| 25  | Priority Select           | (0-2)      | 0       | 0. 1# Priority;<br>1. 2# Priority;<br>2. NO Priority                                                 |

### 

Parameters above configured by SmartGen PC software. PC program connection: LINK interface of SG72 connect with the interface of Controller.

### 

"1# Normal Delay" and "2# Normal Delay" can be set only via the potentiometer which locate nearby the back panel terminal.

"1# Abnormal Delay" and "2# Abnormal Delay" can be set via the PC software or potentiometer which locate nearby the back panel terminal.

AC system and priority selection can be set via panel button or PC software while other parameters can be set via PC software only.

### ANOTE3:

1# Normal Delay set value must be no less than 1# Abnormal Delay, otherwise, 1# Normal Delay set value will be forced set as 1# Abnormal Delay set value. The matters need attention of 2# is same as 1#.

If motor driving type ATS (e.g. SOCOMEC VS) is applied, the Close delay and Open delay must be no less than 5s; If magnet driving type ATS (e.g. SGQ-N) is applied, the Exceed Transfer delay must be set as 0.

### 7 OPERATION CONTROL

When controller is running, pressing 0 key can set the controller to Auto mode and auto status indicator illuminated. Pressing 0 key can set the controller to Manual mode and manual status indicator illuminated. In auto mode, controller can automatic transfer load to 1#power supply or 2# power supply. In Manual mode, press 0 key, load will be transferred to 1# power supply; press 0 key, load will be transferred to 2#power supply.

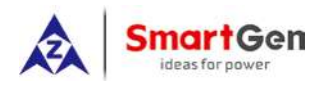

### **8 DESCRIPTION OF CONNECTING TERMINALS**

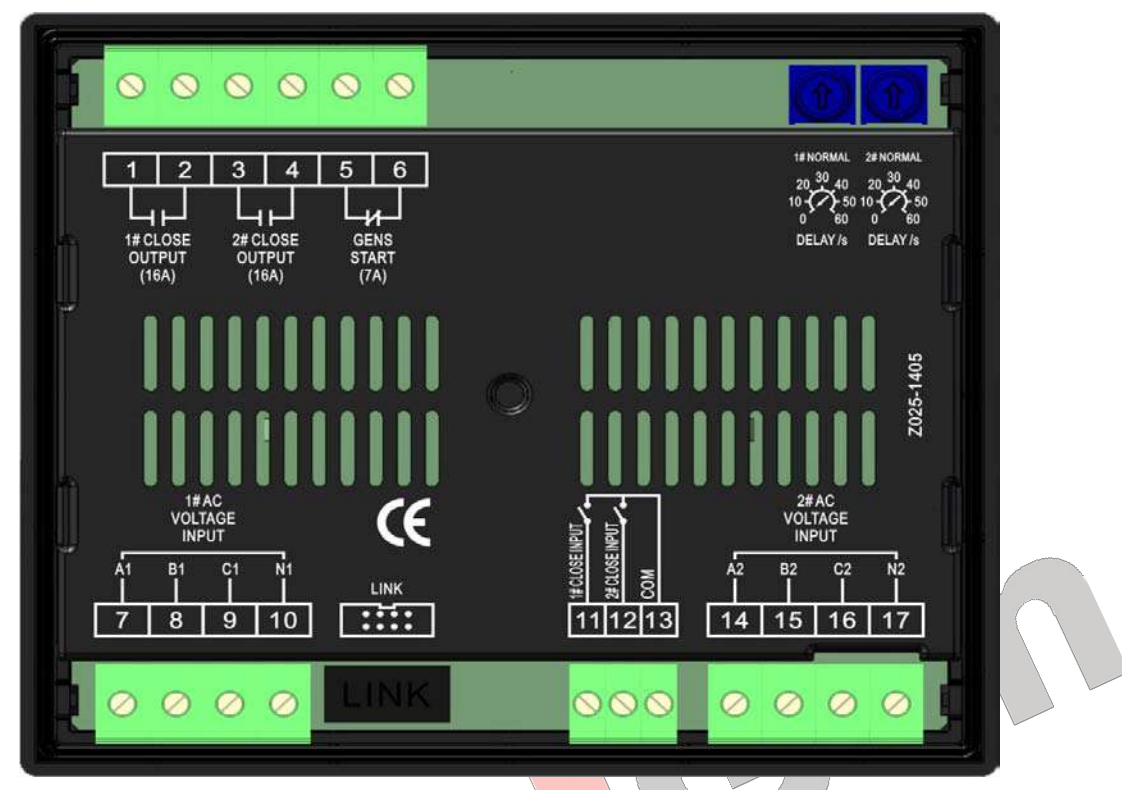

### Graph 2 HAT520N BACK PANEL

### Chart 5 Terminal Description

| No.    | Items              | Description                                                 | Remark                                 |
|--------|--------------------|-------------------------------------------------------------|----------------------------------------|
| 1<br>2 | 1# Close Output    | Volt-free relay contact output                              | N/O contact output; rated 16A.         |
| 3 4    | 2# Close Output    | Volt-free relay contact output                              | N/O contact output; rated 16A.         |
| 5      | Gens Start         | Volt-free relay contact output                              | N/O contact output; rated 7A.          |
| 7      | A1                 |                                                             |                                        |
| 8      | B1                 | 1# AC 3-phase 4 wire voltage input                          | For single phase, only connect A1, N1. |
| 9      | C1                 | T# AC 3-phase 4 whe voltage input                           |                                        |
| 10     | N1                 |                                                             |                                        |
| 11     | 1# Close Input     | Detection of 1# ATS closing status; auxiliary contact input | Connect COM is active.                 |
| 12     | 2# Close Input     | Detection of 2# ATS closing status; auxiliary contact input | Connect COM is active.                 |
| 13     | СОМ                | СОМ                                                         |                                        |
| 14     | A2                 |                                                             |                                        |
| 15     | B2                 | 2# AC 3-phase 4 wire voltage input                          | For single phase, only connect A2,     |
| 16     | C2                 | 2# AC 3-phase 4 whe voltage input                           | N2.                                    |
| 17     | N2                 |                                                             |                                        |
| LINK   | Communication Port | Communicate with PC/Program update                          |                                        |

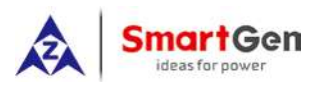

#### **9 TYPICAL WIRING DIAGRAM**

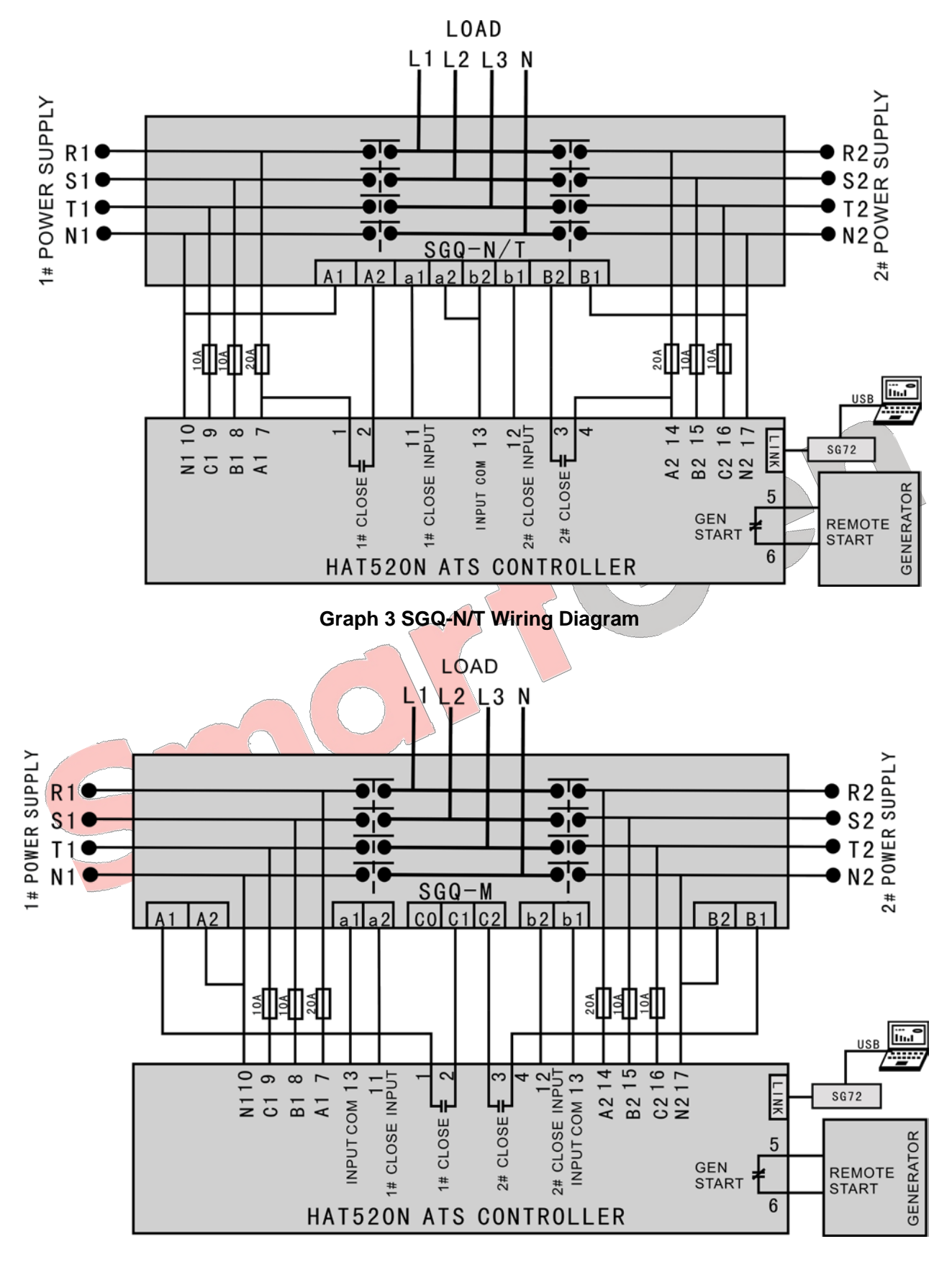

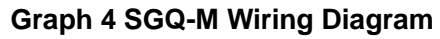

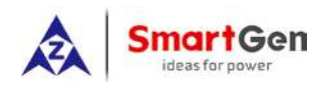

**ANOTE:** The diagram is for reference only. The actual wiring shall follow the ATS instruction. Users should choose proper fuse capacity according to the actual power consumption.

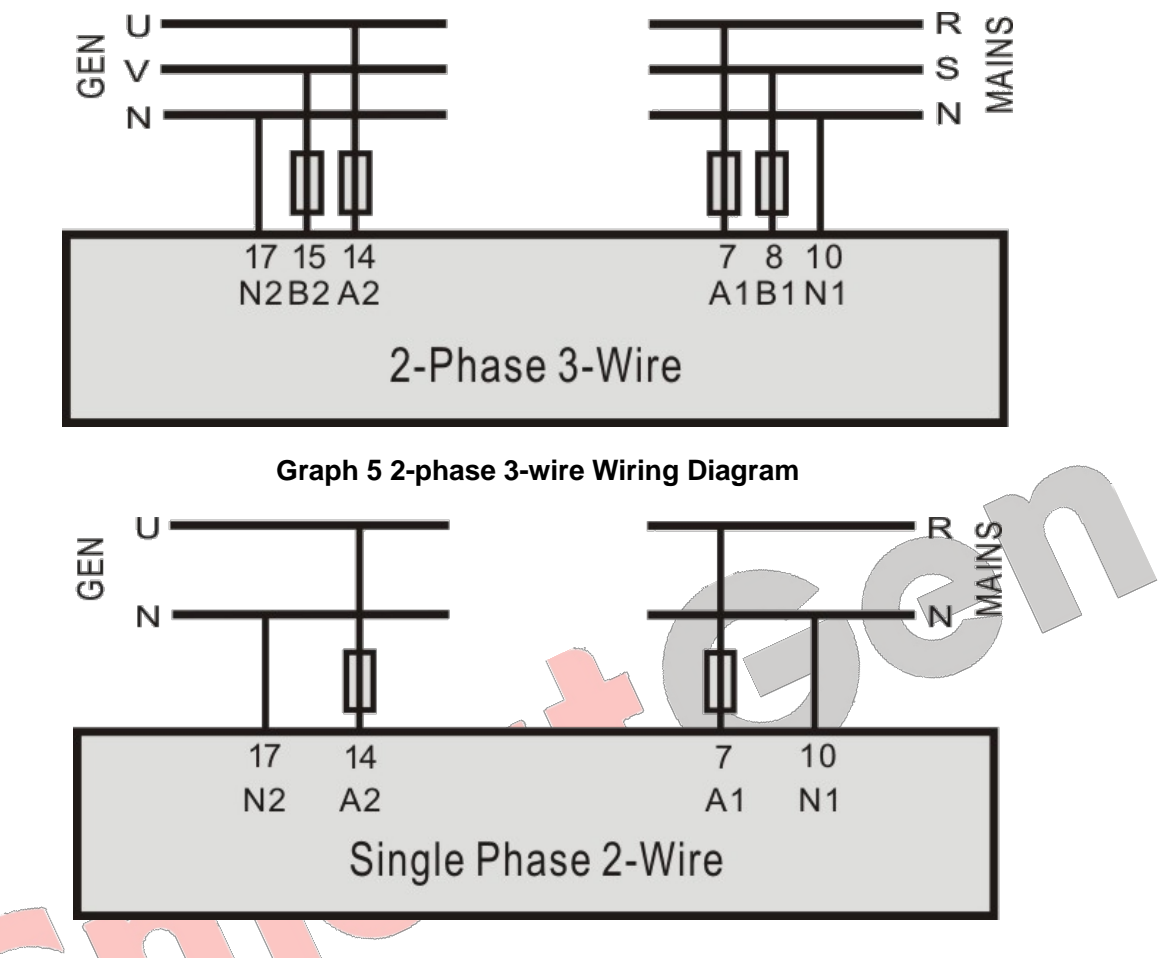

### Graph 6 Single phase 2-wire Wiring Diagram

**ANOTE:** Above pictures take the AC 220V voltage as example. If AC 110V voltage is applied in actual use, please contact with SmartGen technical staff to get the specific wiring methods.

### 10 INSTALLATION

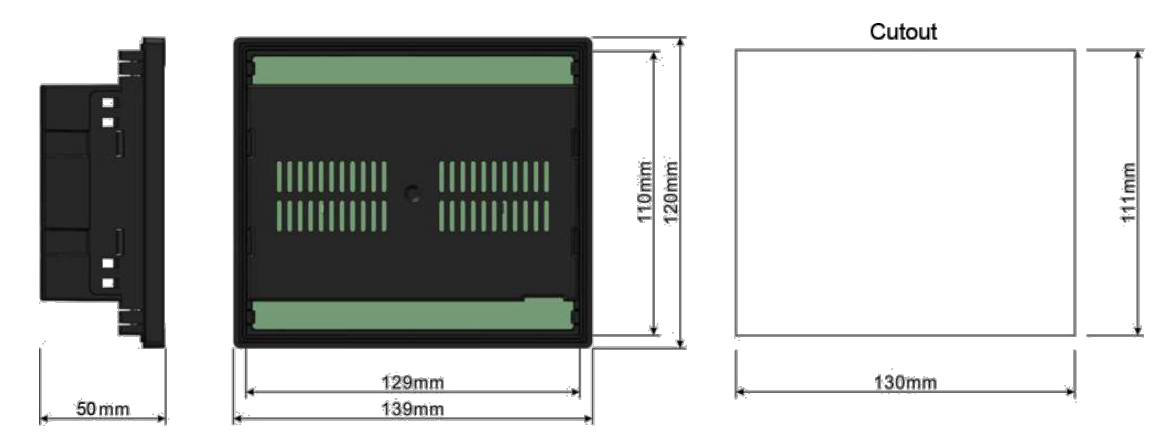

### Graph 7 Installation Dimension

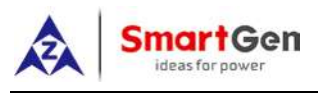

### 11 FAULT FINDING

### **Chart 6 Common Faults**

| Symptom                               | Possible Solutions                                                             |  |
|---------------------------------------|--------------------------------------------------------------------------------|--|
| Controller no response with power.    | Check starting batteries.                                                      |  |
| Genset running while ATS not transfer | Check ATS;<br>Check the connection wirings between the controller and the ATS. |  |
| Electrical parameters detection error | Check controller wring;<br>Modify electrical parameters detection value        |  |
| PC software communication failure     | Check communication port setting and connections.                              |  |

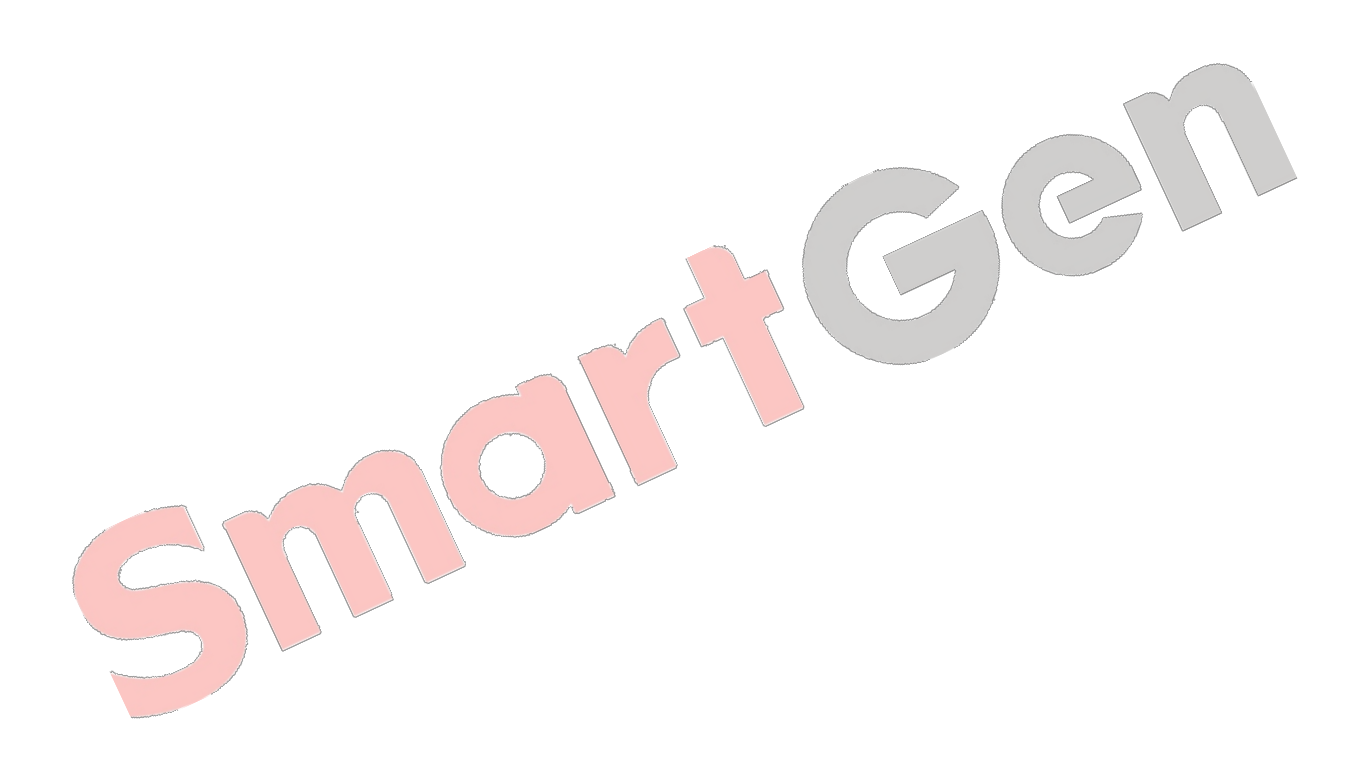